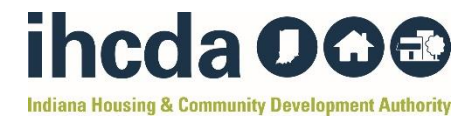

## How-To-Guide – BUDGET MODIFICATION

This How-To-Guide provides step-by-step instructions on how a TANF RRH/HP Subrecipient can complete a Budget Modification Form.

**Step 1:** Open the <u>Budget Modification Form</u> located on the <u>IHCDA</u> <u>TANF Website</u>.

This is what the spreadsheet should look like:

| 24-25 TA                                              | NF Short-Term        | RRH/HP B        | udget Modificatio         | n Form                                         |   |  |  |
|-------------------------------------------------------|----------------------|-----------------|---------------------------|------------------------------------------------|---|--|--|
|                                                       |                      | Subrecipient    | <u>t</u>                  |                                                |   |  |  |
|                                                       |                      |                 |                           |                                                |   |  |  |
| Award Number                                          | Award Amount         |                 | Modification Request Date |                                                |   |  |  |
|                                                       |                      |                 |                           |                                                |   |  |  |
| *Type "-" (minus sign)                                | before all numbers   | s in Removed    | l column to allow for a   | curate calculation.                            |   |  |  |
| <u>Instructions</u> on how to complete the budget mod | ification form can b | e found on th   | e second tab of this sp   | eadsheet, located at the bottom of the screen. |   |  |  |
| A budget modification <u>example</u>                  | is located on the t  | hird tab of thi | s spreadsheet, located    | at the bottom of the screen.                   |   |  |  |
|                                                       |                      |                 |                           |                                                |   |  |  |
| Rapid Re-Housing - Financial Assistance               | Original Budget      | Added           | *Removed                  | Revised Budget                                 |   |  |  |
| Security Deposits (up to 2 months)                    |                      |                 |                           | Ş                                              | - |  |  |
| Last Month's Rent                                     |                      |                 |                           | \$                                             | - |  |  |
|                                                       |                      |                 |                           | \$                                             | - |  |  |
| Utility Payments (up to 4 months including arrears)   | +                    |                 |                           | >                                              | - |  |  |
| Utility Arrears (up to 4 months)                      |                      |                 |                           | >                                              | - |  |  |
| ΤΟΤΑΙ                                                 | - ș -                | ş -             | Ş -                       | \$                                             | - |  |  |
|                                                       |                      |                 | *0 1                      |                                                |   |  |  |
| Homeless Prevention - Financial Assistance            | Original Budget      | Added           | *Removed                  | Kevised Budget                                 |   |  |  |
| Security Deposits (up to 2 months)                    |                      |                 |                           | >                                              | - |  |  |
| Last Month's Rent                                     |                      |                 |                           | ><br>c                                         |   |  |  |
| Utility Deposit                                       | ·                    |                 |                           | 2<br>6                                         | - |  |  |
| Utility Arrans (up to 4 months)                       |                      |                 |                           | 2<br>6                                         | - |  |  |
| ounty Arrears (up to 4 months)                        | ¢                    | c .             | ¢                         | <u>ү</u>                                       |   |  |  |
|                                                       |                      | ş -             | <b>3</b> -                | \$                                             | - |  |  |
| Panid Po Houring - Pontal Arristance                  | Original Rudget      | Addad           | *Domourad                 | Povised Budget                                 |   |  |  |
| Pantal Assistance (up to 4 months sont)               | Unginal budget       | Added           | Removed                   | c nevised budget                               |   |  |  |
| Pant Assossance (up to 4 months rent)                 |                      |                 |                           | 2<br>6                                         | - |  |  |
| Kent Arrears (up to 4 months)                         | 0                    | 0               | 6                         | 2<br>0                                         |   |  |  |
| IOIA                                                  | - ș -                | ş -             | 3 -                       | >                                              | - |  |  |
| Homoloss Brownstian Rontal Assistance                 | Original Rudget      | Addad           | *Domovod                  | Poviced Budget                                 |   |  |  |
| Pental Assistance (up to 4 months rent)               | Original budget      | Added           | Kelhoved                  | ¢                                              |   |  |  |
| Pent Arrears (up to 4 months)                         |                      |                 |                           | 2<br>6                                         |   |  |  |
|                                                       | ¢                    | c               | ¢                         | 2<br>C                                         |   |  |  |
| TOTAL                                                 |                      | ş -             | 3 -                       | Ş                                              | - |  |  |
|                                                       |                      |                 |                           |                                                |   |  |  |
| Administration                                        | Original Budget      | Added           | *Removed                  | Revised Budget                                 |   |  |  |
| Admin                                                 | ongina buuget        | naaca           | Removed                   | nersea baagee                                  |   |  |  |
| TOTA                                                  | s -                  | s -             | s -                       | s                                              | - |  |  |
|                                                       | Ŧ                    | T               | Ŧ                         | , T                                            |   |  |  |
|                                                       |                      |                 | Total Budget:             | \$0.00                                         |   |  |  |
|                                                       |                      |                 |                           |                                                |   |  |  |
|                                                       |                      |                 |                           |                                                |   |  |  |
| Signature of Chief Executive Officer                  | Date App             | roved           |                           |                                                |   |  |  |
|                                                       |                      |                 |                           |                                                |   |  |  |
| IHCDA Approval:                                       |                      |                 |                           |                                                |   |  |  |
| Date:                                                 | DMS Change Initial   |                 |                           |                                                |   |  |  |
|                                                       |                      |                 |                           |                                                |   |  |  |

**\*\*Note:** Budget Modification Instructions and a Budget Modification Example are also available to view within the spreadsheet on the second and third tab.

| Signature of Chief Executive Officer |                |                                            |
|--------------------------------------|----------------|--------------------------------------------|
| Signature of Chief Executive Officer |                | Date Approved                              |
| IHCDA Approval:                      |                |                                            |
|                                      | Date:          | DMC change Initial                         |
| TANF Budget Mod                      | ification Form | Budget Mod Instructions Budget Mod Example |
| -0-                                  |                |                                            |

**Step 2:** Type your agency's name in the "Subrecipient" Line

| TANF Short-Term RRH/HP Budget Modification Form |              |                           |  |  |  |  |  |  |  |  |
|-------------------------------------------------|--------------|---------------------------|--|--|--|--|--|--|--|--|
| Example Agency of Marion County                 |              |                           |  |  |  |  |  |  |  |  |
| Subrecipient                                    |              |                           |  |  |  |  |  |  |  |  |
|                                                 |              |                           |  |  |  |  |  |  |  |  |
| Award number                                    | Award Amount | Modification Request Date |  |  |  |  |  |  |  |  |

**Step 3:** Type your award number in the "Award number" line. This # is located on your contract between your agency and IHCDA.

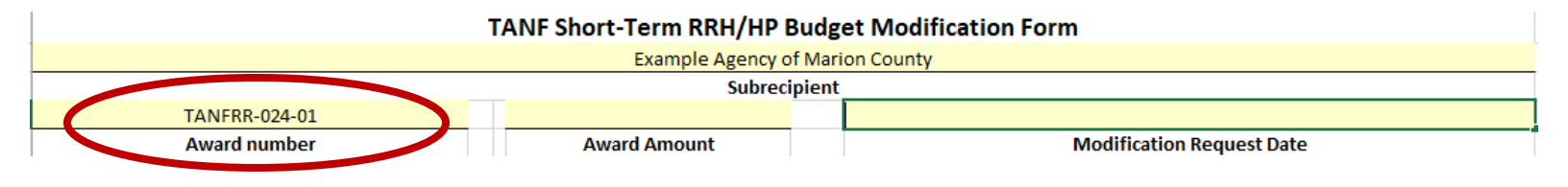

**Step 4:** Type your award amount in the "Award Amount" line. This # is your agency's total TANF budget amount.

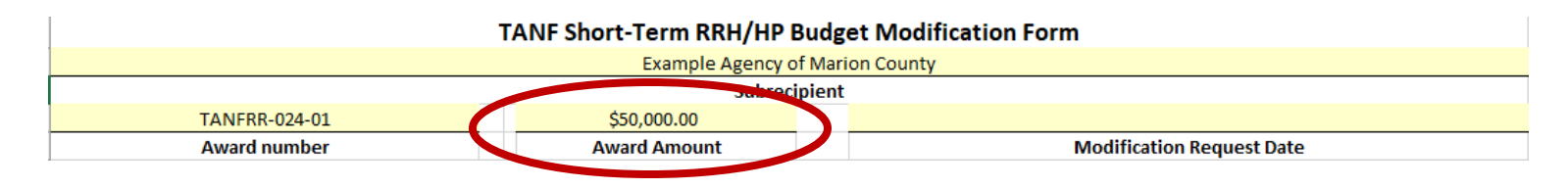

**Step 5:** Type the date you are filling out the modification form in the "Modification Request Date" line.

| TANF Short-Term RRH/HP Budget Modification Form     |  |  |  |  |  |  |  |  |  |
|-----------------------------------------------------|--|--|--|--|--|--|--|--|--|
| Example Agency of Marion County                     |  |  |  |  |  |  |  |  |  |
| Subrecipient                                        |  |  |  |  |  |  |  |  |  |
| TANFRR-024-01 \$50,000.00 6/1/24                    |  |  |  |  |  |  |  |  |  |
| Award number Award Amount Modification Request Date |  |  |  |  |  |  |  |  |  |
|                                                     |  |  |  |  |  |  |  |  |  |

## **Step 6:** Fill out the **"Original Budget"** Column in every section.

Your "Original Budget" numbers are the \$ amounts from your original, approved budget at the beginning of the program year.

| TA                                                  | NF S            | hor      | t-Term RRH      | /HP Budg                  | get N    | Aodification Fo     | orm               |                            |           |
|-----------------------------------------------------|-----------------|----------|-----------------|---------------------------|----------|---------------------|-------------------|----------------------------|-----------|
|                                                     |                 |          | Example Ag      | ency of Mai               | rion C   | ounty               |                   |                            |           |
|                                                     |                 |          | S               | ubrecipien                | t        |                     |                   |                            |           |
| TANFRR-024-01                                       |                 | \$       | 50,000.00       |                           |          |                     | 6/1               | /24                        |           |
| Award number                                        |                 | Aw       | ard Amount      | Modification Request Date |          |                     |                   |                            |           |
|                                                     |                 |          |                 |                           |          |                     |                   |                            |           |
| *Type "-" (minus si                                 | ign) be         | efore    | all numbers in  | n Removed                 | d colu   | ımn to allow for a  | occurate calculat | ion.                       |           |
| Instructions on how to complete the budge           | modif           | icatio   | on from can be  | found on th               | ne sec   | ond tab of this spr | eadsheet, located | d at the bottom of the scr | een       |
| A budget modification exa                           | mple            | is loc   | ated on the thi | rd tab of th              | is spre  | eadsheet, located   | at the bottom of  | the screen                 |           |
|                                                     |                 |          |                 |                           |          |                     |                   |                            |           |
| Rapid Re-Housing - Financial Assistance             |                 | Orig     | ginal Budget    | Added                     |          | *Removed            |                   | Revised Budget             |           |
| Security Deposits (up to 2 months)                  |                 | \$       | 5,000.00        |                           |          |                     | \$                |                            | 5,000.00  |
| Last Month's rent                                   |                 |          |                 |                           |          |                     | \$                |                            | -         |
| Utility Deposit                                     |                 |          |                 |                           |          |                     | \$                |                            | -         |
| Utility Payments (up to 4 months including arrears) |                 | \$       | 10,000.00       |                           |          |                     | \$                |                            | 10,000.00 |
| Utility Arrears (up to 4 months)                    |                 |          |                 |                           |          |                     | \$                |                            | -         |
| 1                                                   | TOT. L          | \$       | 15,000.00       | -                         | \$       | -                   | \$                |                            | 15,000.00 |
|                                                     |                 |          |                 |                           |          |                     |                   |                            |           |
| Homeless Prevention - Financial Assistance          | Original Budget |          | Added           |                           | *Removed |                     | Revised Budget    |                            |           |
| Security Deposits (up to 2 months)                  |                 |          |                 |                           |          | \$                  | \$                |                            |           |
| Last Month's rent                                   |                 |          |                 |                           |          |                     | \$                |                            | -         |
| Utility Deposit                                     |                 |          |                 |                           |          |                     | \$                |                            | -         |
| Utility Payments (up to 4 months including arrers)  |                 | \$       | 10,000.00       |                           |          |                     | \$                |                            | 10,000.00 |
| Utility Arrears (up to 4 months)                    |                 | \$       | 5,000.00        |                           |          |                     | \$                |                            | 5,000.00  |
| T                                                   | TOT. L          | \$       | 15,000.00       | -                         | \$       | -                   | \$                |                            | 15,000.00 |
|                                                     |                 |          |                 |                           |          |                     |                   |                            |           |
| Rapid Re-Housing - Rental Assistance                |                 | Orig     | ginal Budget    | Added                     |          | *Removed            |                   | Revised Budget             |           |
| Rental Assistance (up to 4 month's rent)            |                 | \$       | 8,000.00        |                           |          |                     | \$                |                            | 8,000.00  |
| Rent Arrears (up to 4 months)                       |                 | \$       | 3,000.00        |                           |          |                     | \$                |                            | 3,000.00  |
|                                                     | TOT, L          | \$       | 11,000.00       | -                         | \$       | -                   | \$                |                            | 11,000.00 |
|                                                     |                 |          |                 |                           |          |                     |                   |                            |           |
| Homeless Prevention - Rental Assistance             |                 | Orig     | ginal Budget    | Added                     |          | *Removed            |                   | Revised Budget             |           |
| Rental Assistance (up to 4 months rent)             |                 |          | \$2,000         |                           |          |                     | \$                |                            | 2,000.00  |
| Rent Arrears (up to 4 months)                       |                 | \$       | 2,000.00        |                           |          |                     | \$                |                            | 2,000.00  |
| T                                                   | TOT. L          | \$       | 4,000.00        | -                         | \$       | -                   | \$                |                            | 4,000.00  |
|                                                     |                 |          |                 |                           |          |                     |                   |                            |           |
| Administration                                      | _               | Orig     | rinal Rudgot    | Addod                     |          | *Pomovod            |                   | Povisod Pudgot             |           |
| Admin                                               |                 | c c      | 5 000 00        | Added                     |          | Kenioveu            | ć                 | neviseu buuget             | 5 000 00  |
| Admin                                               | TOT             | ې<br>د   | 5,000.00        |                           | ć        |                     | ې<br>د            |                            | 5,000.00  |
|                                                     |                 | <b>?</b> | 3,000.00        |                           | 3        | -                   | 4                 |                            | 3,000.00  |
|                                                     |                 |          |                 |                           |          | Total Budgot:       |                   | ŚĘ0 000 00                 |           |
|                                                     |                 |          |                 |                           |          | rotal buuget:       |                   | 300,000.00                 |           |

## **Step 7:** Fill out the **"Added"** Column.

The "Added" Column is for the new \$ amount(s) you would like added to certain line items.

 Example: I want to add \$1,000 to my Security Deposits line item under Rapid Re-Housing – Financial Assistance. To do this, I would type \$1,000 under the "Added" column within the Rapid Re-Housing – Financial Assistance component, and in the Security Deposits line.

|                                                     | TANF S     | hor    | t-Term RR     | Н/НР В                      | H/HP Budget Modification Form |                           |                                |                 |  |  |  |
|-----------------------------------------------------|------------|--------|---------------|-----------------------------|-------------------------------|---------------------------|--------------------------------|-----------------|--|--|--|
|                                                     |            |        | Example       | gency of Marion County      |                               |                           |                                |                 |  |  |  |
|                                                     |            |        | Subrecij      | Subreci <mark>n</mark> ient |                               |                           |                                |                 |  |  |  |
| TANFRR-024-01                                       |            | \$     | 50,000.00     |                             | 6/1/24                        |                           |                                |                 |  |  |  |
| Award number                                        |            | Aw     | ard Amount    |                             |                               | Modification Request Date |                                |                 |  |  |  |
| A*                                                  | mount e    | ntere  | ed does not ( | equal the                   | sum                           | of the amounts listed in  | n 'Revised Budget' column.     |                 |  |  |  |
| *Type "-" (minus                                    | s sign) be | efore  | all number    | s in Rem                    | oved                          | column to allow for a     | ccurate calculation.           |                 |  |  |  |
| Instructions on how to complete the budg            | ge modif   | icatio | on from can b | oe found                    | n the                         | e second tab of this spr  | eadsheet, located at the botto | m of the screen |  |  |  |
| A budget modification e                             | xample     | is loc | ated on the   | third tab                   | f this                        | s spreadsheet, located    | at the bottom of the screen    |                 |  |  |  |
|                                                     |            |        |               |                             |                               |                           |                                |                 |  |  |  |
| Rapid Re-Housing - Financial Assistance             |            | Orig   | ginal Budget  | Adde                        | d                             | *Removed                  | Revised E                      | Budget          |  |  |  |
| Security Deposits (up to 2 months)                  |            | \$     | 5,000.00      | \$1,000                     | )                             |                           | \$                             | 6,000.00        |  |  |  |
| Last Month's rent                                   |            |        |               |                             |                               |                           | \$                             | -               |  |  |  |
| Utility Deposit                                     |            |        |               |                             | _                             |                           | \$                             | -               |  |  |  |
| Utility Payments (up to 4 months including arrears) |            | \$     | 10,000.00     |                             | _                             |                           | \$                             | 10,000.00       |  |  |  |
| Utility Arrears (up to 4 months)                    |            |        |               |                             |                               |                           | \$                             | -               |  |  |  |
|                                                     | TOTAL      | \$     | 15,000.00     | \$ 1,000                    | 0.00                          | \$ -                      | \$                             | 16,000.00       |  |  |  |
|                                                     |            |        |               |                             |                               |                           |                                |                 |  |  |  |
| Homeless Prevention - Financial Assistance          |            | Orig   | ginal Budget  | Adde                        | d                             | *Removed                  | Revised I                      | Budget          |  |  |  |
| Security Deposits (up to 2 months)                  |            |        |               |                             |                               |                           | \$                             | -               |  |  |  |
| Last Month's rent                                   |            |        |               |                             | _                             |                           | \$                             | -               |  |  |  |
| Utility Deposit                                     |            |        |               |                             | _                             |                           | \$                             | -               |  |  |  |
| Utility Payments (up to 4 months including arrers)  |            | \$     | 10,000.00     |                             |                               |                           | \$                             | 10,000.00       |  |  |  |
| Utility Arrears (up to 4 months)                    |            | \$     | 5,000.00      |                             | _                             |                           | \$                             | 5,000.00        |  |  |  |
|                                                     | TOTAL      | \$     | 15,000.00     | \$                          | -                             | ş -                       | \$                             | 15,000.00       |  |  |  |
|                                                     |            |        |               |                             |                               |                           |                                |                 |  |  |  |
| Rapid Re-Housing - Rental Assistance                |            | Orig   | ginal Budget  | Adde                        | d                             | *Removed                  | Revised E                      | Budget          |  |  |  |
| Rental Assistance (up to 4 month's rent)            |            | \$     | 8,000.00      |                             |                               |                           | \$                             | 8,000.00        |  |  |  |
| Rent Arrears (up to 4 months)                       |            | \$     | 3,000.00      |                             | _                             |                           | \$                             | 3,000.00        |  |  |  |
|                                                     | TOTAL      | \$     | 11,000.00     | \$                          | -                             | ş -                       | \$                             | 11,000.00       |  |  |  |
|                                                     |            |        |               |                             |                               |                           |                                |                 |  |  |  |
| Homeless Prevention - Rental Assistance             |            | Orig   | ginal Budget  | Adde                        | d                             | *Removed                  | Revised I                      | Budget          |  |  |  |
| Rental Assistance (up to 4 months rent)             |            |        | \$2,000       |                             | _                             |                           | \$                             | 2,000.00        |  |  |  |
| Rent Arrears (up to 4 months)                       |            | \$     | 2,000.00      |                             |                               |                           | \$                             | 2,000.00        |  |  |  |
|                                                     | TOTAL      | Ş      | 4,000.00      | \$                          | -                             | ş -                       | \$                             | 4,000.00        |  |  |  |
|                                                     |            |        |               |                             |                               |                           |                                |                 |  |  |  |
| Administration                                      |            | Orig   | ginal Budget  | Adde                        | d                             | *Removed                  | Revised I                      | Budget          |  |  |  |
| Admin                                               |            | \$     | 5,000.00      |                             |                               |                           | \$                             | 5,000.00        |  |  |  |
|                                                     | TOTAL      | \$     | 5,000.00      | \$                          | -                             | \$-                       | \$                             | 5,000.00        |  |  |  |
|                                                     |            |        |               |                             |                               |                           |                                |                 |  |  |  |
|                                                     |            |        |               |                             |                               | Total Budget:             | \$51,00                        | 0.00            |  |  |  |

Complete Step 7 for every line item that you would like to add money to.

**\*\*Note:** You will see a warning notice ("Amount entered does not equal the sum of the amounts listed in the 'Revised Budget' column") at the top of the spreadsheet. This will disappear after you complete Step 7.

## **Step 8:** Fill out the **"Removed"** Column.

Because you are adding money to a new line item in the previous step, you must remove money from another line item.

 Example: I added money to my Security Deposits line item under Rapid Re-Housing – Financial Assistance in the previous step. Now I must remove \$1,000 from another line item. I want to remove it from my Utility Payments line item under Rapid Re-Housing - Financial Assistance.

To do this, I will type "-1,000" under the "Removed" column within the Rapid Re-Housing – Financial Assistance component, and in the Utility Payments line.

You **MUST** include a subtraction symbol "- "**before your dollar amount** to indicate that it is being removed. If you do not include a subtraction symbol before your dollar amount, your budget will not be calculated correctly.

Complete Step 8 for every line item that you need to remove money from.

\*See next page for example photo\*

### Typing "-1000" in "Utility Payments" line under "Removed" column.

| TANF                                                | Sho          | rt-Term RR     | H/HP Budg        | et   | Modification o                      | rm                                           |  |  |  |
|-----------------------------------------------------|--------------|----------------|------------------|------|-------------------------------------|----------------------------------------------|--|--|--|
|                                                     |              | Example A      | Agency of Mar    | ion  | County                              |                                              |  |  |  |
|                                                     |              |                | Subrecipient     |      |                                     |                                              |  |  |  |
| TANFRR-024-01                                       |              | \$50,000.00    |                  |      |                                     | 6/1/24                                       |  |  |  |
| Award number                                        | A            | ward Amount    |                  |      | Modification Request Date           |                                              |  |  |  |
|                                                     |              |                |                  |      |                                     |                                              |  |  |  |
| *Type "-" (minus sign)                              | befor        | e all numbers  | s in Removed     | со   | lumn to allow f <mark>o</mark> r ad | ccurate calculation.                         |  |  |  |
| Instructions on how to complete the budge mod       | lificati     | ion from can b | e found on th    | e se | cond tab of this spre               | adsheet, located at the bottom of the screen |  |  |  |
| A budget modification examp                         | e is lo      | cated on the t | third tab of thi | s sp | readsheet, located a                | t the bottom of the screen                   |  |  |  |
|                                                     |              |                |                  |      |                                     |                                              |  |  |  |
| Rapid Re-Housing - Financial Assistance             | Or           | iginal Budget  | Added            |      | *Removed                            | Revised Budget                               |  |  |  |
| Security Deposits (up to 2 months)                  | \$           | 5,000.00       | \$1,000          |      |                                     | 6,000.00                                     |  |  |  |
| Last Month's rent                                   |              |                |                  |      |                                     | -                                            |  |  |  |
| Utility Deposit                                     |              |                |                  |      |                                     | -                                            |  |  |  |
| Utility Payments (up to 4 months including arrears) | \$           | 10,000.00      |                  | \$   | (1,000.00)                          | 9,000.00                                     |  |  |  |
| Utility Arrears (up to 4 months)                    |              |                |                  |      |                                     | -                                            |  |  |  |
| τοτ                                                 | AL \$        | 15,000.00      | \$ 1,000.00      | \$   | (1,000.00)                          | 15,000.00                                    |  |  |  |
|                                                     |              |                |                  |      |                                     |                                              |  |  |  |
| Homeless Prevention - Financial Assistance          | Or           | iginal Budget  | Added            |      | *Removed                            | Revised Budget                               |  |  |  |
| Security Deposits (up to 2 months)                  |              |                |                  |      |                                     | -                                            |  |  |  |
| Last Month's rent                                   |              |                |                  |      |                                     | -                                            |  |  |  |
| Utility Deposit                                     |              |                |                  |      |                                     | -                                            |  |  |  |
| Utility Payments (up to 4 months including arrers)  | \$           | 10,000.00      |                  |      |                                     | 10,000.00                                    |  |  |  |
| Utility Arrears (up to 4 months)                    | \$           | 5,000.00       |                  |      |                                     | 5,000.00                                     |  |  |  |
| τοτ                                                 | AL \$        | 15,000.00      | \$-              | \$   | -                                   | 15,000.00                                    |  |  |  |
|                                                     |              |                |                  |      |                                     |                                              |  |  |  |
| Rapid Re-Housing - Rental Assistance                | Or           | iginal Budget  | Added            |      | *Removed                            | Revised Budget                               |  |  |  |
| Rental Assistance (up to 4 month's rent)            | \$           | 8,000.00       |                  |      |                                     | 8,000.00                                     |  |  |  |
| Rent Arrears (up to 4 months)                       | \$           | 3,000.00       |                  |      |                                     | 3,000.00                                     |  |  |  |
| τοτλ                                                | AL \$        | 11,000.00      | \$ -             | \$   | -                                   | 11,000.00                                    |  |  |  |
|                                                     |              |                |                  |      |                                     |                                              |  |  |  |
| Homeless Prevention - Rental Assistance             | Or           | iginal Budget  | Added            |      | *Removed                            | Revised Budget                               |  |  |  |
| Rental Assistance (up to 4 months rent)             |              | \$2,000        |                  |      |                                     | 2,000.00                                     |  |  |  |
| Rent Arrears (up to 4 months)                       | \$           | 2,000.00       |                  |      |                                     | 2,000.00                                     |  |  |  |
| τοτ                                                 | <b>AL</b> \$ | 4,000.00       | <b>\$</b> -      | \$   | -                                   | 4,000.00                                     |  |  |  |
|                                                     |              |                |                  |      |                                     |                                              |  |  |  |
|                                                     |              |                |                  |      |                                     | -                                            |  |  |  |
| Administration                                      | Or           | iginal Budget  | Added            |      | *Removed                            | Revised Budget                               |  |  |  |
| Admin                                               | \$           | 5,000.00       |                  |      |                                     | 5,000.00                                     |  |  |  |
| τοτλ                                                | ۱L \$        | 5,000.00       | \$ -             | \$   | -                                   | 5,000.00                                     |  |  |  |
|                                                     |              |                |                  |      |                                     |                                              |  |  |  |
|                                                     |              |                |                  |      | Total Budget:                       | \$50,000,00                                  |  |  |  |

**Step 9:** Check your Revised Budget Your revised budget will auto-calculate in the **"Revised** — Budget" column.

# **Step 10:** Check your Total Budget Your revised budget total should still equal your Original Award Amount:

| TANF S                                              | hor    | t-Term RR      | H/         | HP Budg      | et N  | Aodification Fo      | rm      |                                         |           |  |
|-----------------------------------------------------|--------|----------------|------------|--------------|-------|----------------------|---------|-----------------------------------------|-----------|--|
|                                                     |        | Example A      | ٩ge        | ncy of Mari  | on C  | ounty                |         |                                         |           |  |
|                                                     |        |                | <b>5</b> u | ion cinient  |       |                      |         |                                         |           |  |
| TANFRR-024-01                                       | \$     | 50,000.00      |            |              | )—    | 6/1/24               |         |                                         |           |  |
| Award number                                        | Аи     | vard Amount    |            |              |       |                      | Mo      | dification Request Date                 |           |  |
|                                                     |        |                |            |              |       |                      |         |                                         |           |  |
| *Type "-" (minus sign) be                           | efore  | e all numbers  | in .       | Removed      | colu  | imn to allow for a   | curate  | calculation.                            |           |  |
| Instructions on how to complete the budge modif     | icatio | on from can b  | e fo       | ound on the  | e sec | ond tab of this spre | adshe   | et, located at the bottom of the screen |           |  |
| A budget modification example                       | is loc | cated on the t | hir        | d tab of thi | s spr | eadsheet, located a  | t the b | ottom of the screen                     |           |  |
|                                                     |        |                |            |              |       |                      |         |                                         |           |  |
| Rapid Re-Housing - Financial Assistance             | Ori    | ginal Budget   |            | Added        |       | *Removed             |         | Revised Budget                          |           |  |
| Security Deposits (up to 2 months)                  | \$     | 5,000.00       |            | \$1,000      |       |                      | \$      |                                         | 6,000.00  |  |
| Last Month's rent                                   |        |                |            |              |       |                      | \$      |                                         | -         |  |
| Utility Deposit                                     |        |                |            |              |       |                      | \$      |                                         | -         |  |
| Utility Payments (up to 4 months including arrears) | \$     | 10,000.00      |            |              | \$    | (1,000.00)           | \$      |                                         | 9,000.00  |  |
| Utility Arrears (up to 4 months)                    |        |                |            |              |       |                      | \$      |                                         | -         |  |
| TOTAL                                               | \$     | 15,000.00      | \$         | 1,000.00     | \$    | (1,000.00)           | \$      |                                         | 15,000.00 |  |
|                                                     |        |                |            |              |       |                      |         |                                         |           |  |
| Homeless Prevention - Financial Assistance          | Ori    | ginal Budget   |            | Added        |       | *Removed             |         | Revised Budget                          |           |  |
| Security Deposits (up to 2 months)                  |        |                |            |              |       |                      | \$      |                                         | -         |  |
| Last Month's rent                                   |        |                |            |              |       |                      | \$      |                                         | -         |  |
| Utility Deposit                                     |        |                |            |              |       |                      | \$      |                                         | -         |  |
| Utility Payments (up to 4 months including arrers)  | \$     | 10,000.00      |            |              |       |                      | \$      |                                         | 10,000.00 |  |
| Utility Arrears (up to 4 months)                    | \$     | 5,000.00       |            |              |       |                      | \$      |                                         | 5,000.00  |  |
| TOTAL                                               | \$     | 15,000.00      | \$         | -            | \$    | -                    | \$      |                                         | 15,000.00 |  |
|                                                     |        |                |            |              |       |                      |         |                                         |           |  |
| Rapid Re-Housing - Rental Assistance                | Ori    | ginal Budget   |            | Added        |       | *Removed             |         | Revised Budget                          |           |  |
| Rental Assistance (up to 4 month's rent)            | \$     | 8,000.00       |            |              |       |                      | \$      |                                         | 8,000.00  |  |
| Rent Arrears (up to 4 months)                       | \$     | 3,000.00       |            |              |       |                      | \$      |                                         | 3,000.00  |  |
| TOTAL                                               | \$     | 11,000.00      | \$         | -            | \$    | -                    | \$      |                                         | 11,000.00 |  |
|                                                     |        | -              |            |              |       |                      |         |                                         |           |  |
| Homeless Prevention - Rental Assistance             | Orig   | ginal Budget   |            | Added        |       | *Removed             |         | Revised Budget                          |           |  |
| Rental Assistance (up to 4 months rent)             |        | \$2,000        |            |              |       |                      | Ś       |                                         | 2,000.00  |  |
| Rent Arrears (up to 4 months)                       | Ś      | 2.000.00       |            |              |       |                      | Ś       |                                         | 2.000.00  |  |
| TOTAL                                               | Ś      | 4.000.00       | Ś          | -            | Ś     | -                    | Ś       |                                         | 4.000.00  |  |
|                                                     |        | .,             |            |              |       |                      |         |                                         | .,        |  |
|                                                     |        |                |            |              |       | **                   |         |                                         |           |  |
| Administration                                      | Orig   | ginal Budget   |            | Added        |       | Removed              | ć       | Revised Budget                          | E 000 00  |  |
| Aumin                                               | Ş<br>¢ | 5,000.00       |            |              | ć     |                      | \$<br>6 |                                         | 5,000.00  |  |
| IOIAL                                               | ş      | 5,000.00       | Ş          | -            | ş     | -                    | ş       |                                         | 5,000.00  |  |
|                                                     |        |                |            |              |       | Total Budget:        | _       | \$50.000.00                             |           |  |
|                                                     |        |                |            | I            |       |                      |         | · · · · · · · · · · · · · · · · · · ·   |           |  |

**Step 11:** Save your Budget Modification Form and send it via email to the **TANF Analyst**.